## INSTRUKCJA AKTYWACJI APLIKACJI MOBILNEJ "BS JANÓW LUBELSKI EBO MOBILE PRO" JAKO ATYWNĄ METODĘ AUTORYZACJI OPERACJI

 Logujemy się do bankowości internetowej "EBO RWD" (<u>https://ebobank.bsjl.pl</u>), pojawi się konfigurator, który pomoże w procesie parowania aplikacji mobilnej i ustawienie jej jako aktywnej metody autoryzacji operacji, a także logowania dwuetapowego oraz przepięcie kanału powiadomień (o ile takie były wcześniej aktywowane).

| KONFIGURACJA                                                                        |                                                                                                    |
|-------------------------------------------------------------------------------------|----------------------------------------------------------------------------------------------------|
| Bank Spóldzielczy<br>w Janowie Lubelskim                                            | Do wylogowania pozostało: 04:37                                                                                                    |
| EBO                                                                                 | Mobile Pro                                                                                                    |
| Todeutz Wołodyjowski<br>wspa korko indywistuczne<br>80%<br><br><br><br><br><br><br> | <ul> <li>Autoryzacja mobilna</li> <li>Potwierdzaj zlecenia z bankowości internetowej w wygodny i bezpieczny sposób w aplikacji mobilnej EBO<br/>Mobile Pro.</li> <li>Włącz tę metodę dla wszystkich rachunków z aktualnie przypisaną metodą autoryzacji i innych operacji.</li> <li>Włącz tę metodę autoryzacji dla logowania dwuetapowego.</li> </ul> |
|                                                                                     | POMIŃ DALEJ                                                                                                    |

Zaleca się pozostawienie domyślnie zaznaczonych opcji i kliknięcie przycisku "DALEJ".

Kliknięcie przycisku **"POMIŃ"** spowoduje opuszczenie konfiguratora i kontynuowanie logowania do EBO RWD. Po upływie 24 godzin od momentu ostatniego pominięcia konfiguratora zostanie on ponownie wywołany celem przełączenia metody autoryzacji operacji na aplikację mobilną "BS Janów Lubelski EBO MOBILE PRO". 2. W następnym kroku z rozwijanej listy należy wybrać sparowane urządzenie mobilne, które będzie aktywowane jako metoda autoryzacji operacji.

## UWAGA 1 !!!

## Jeśli użytkownik posiada więcej niż jedno urządzenie mobilne ze sparowaną aplikacją mobilną "BS Janów Lubelski EBO MOBILE PRO" to tylko na tym jednym wybranym urządzeniu będą dostarczane komunikaty autoryzacyjne typu "push".

## UWAGA 2 !!!

Jeśli użytkownik posiada dostęp do więcej niż jednego konta (np. na jednym identyfikatorze obsługuje konto prywatne i firmowe) to procedurę parowania należy przeprowadzić dla każdego konta oddzielnie!!!

3. Po wybraniu danego urządzenia klikamy przycisk "DALEJ".

| AKTYWUJ DOSTĘP DO BANKOWOŚCI MOBILNEJ    |                                        |        |       |
|------------------------------------------|----------------------------------------|--------|-------|
| Bank Spółdzielczy<br>w Janowie Lubelskim | Do wylogowania pozostało: <b>04:46</b> |        |       |
| NAZWA URZĄDZENIA I KOD PIN APLIKACJI     |                                        |        |       |
| Wybierz urządzenie *<br>xiaomi · ·       |                                        |        |       |
| Dodaj nowe urządzenie                    |                                        |        |       |
|                                          |                                        | COFNIJ | DALEJ |

4. Następnie prezentowane jest podsumowanie wybranych ustawień z kroku poprzedniego, jeśli wszystko się zgadza klikamy przycisk **"ZATWIERDŹ"**.

| SZCZEGÓŁY PODPISU                                                                                                    |                                  |        |           |
|----------------------------------------------------------------------------------------------------|----------------------------------|--------|-----------|
| Bank Spółdzielczy<br>w Janowie Lubelskim                                                                                                    | Do wylogowania pozostało: 04:47  |        |           |
| <ul> <li>✔ Autoryzacja mobilna</li> <li>✓ Włącz tę metodę autoryzacji dla wszystkich rachunków</li> <li>✓ Włącz logowanie dwuetapowe lub dodanie urządzenia z</li> </ul> | i innych operacji.<br>zaufanego. | COFNIJ | ZATWIERDŹ |

5. W tym kroku wywoływana jest aktywna metoda autoryzacji operacji tj. "EBO TOKEN PRO" w celu, autoryzacji przeprowadzonych zmian.

| SZCZEGÓ    | ŁY PODPISU                                                      |                                                                                                    |                                                               |            |
|------------|-----------------------------------------------------------------|----------------------------------------------------------------------------------------------------|---------------------------------------------------------------|------------|
| $\bigcirc$ | Bank Spółdzielczy<br>w Janowie Lubelsk                          | /<br>.im Do wylogowania pozostało: 04:46                                                            |                                                               |            |
| ✓ A        | utoryzacja mobilna<br>Włącz tę metodę aut<br>Włącz logowanie dw | toryzacji dla wszystkich rachunków i innych operacji.<br>uetapowe lub dodanie urządzenia zaufanego. |                                                               |            |
|            |                                                                 | Zatwierdź (                                                                                         | operację w EBO Token PRO<br>d straci ważność za: <b>09:47</b> | $\bigcirc$ |
|            |                                                                 |                                                                                                    | c                                                             | ofnij      |

6. W aplikacji "EBO TOKEN PRO" na urządzeniu mobilnym potwierdzamy chęć zmiany autoryzacji wybierając "TAK".

|                         | Autoryz        | .acja             | L |
|-------------------------|----------------|-------------------|---|
| ebobank.bsjl.pl         |                |                   |   |
| Autoryzacja<br>mobilnej | ı zmian dla kr | eatora bankowości |   |
| Oczekuję                |                |                   |   |
| Operacja:               | ankowości m    | ochilnei          |   |
| ARtywacja               | Jankowoscini   | lobiniej          |   |
| Data:                   | 2022 13:50:33  | z                 |   |
|                         |                |                   |   |
|                         |                |                   |   |
|                         |                |                   |   |
|                         |                |                   | 1 |

- 7. Od tego momentu wszystkie autoryzacje operacji odbywać się będą w aplikacji mobilnej "BS Janów Lubelski EBO MOBILE PRO".
- 8. Aplikację "EBO TOKEN PRO" można odparować a następnie odinstalować z urządzenia mobilnego.